## pushTAN: Bank transfers in the internet branch

www.sparkasse-duisburg.de/pushtan

Sparkasse Duisburg

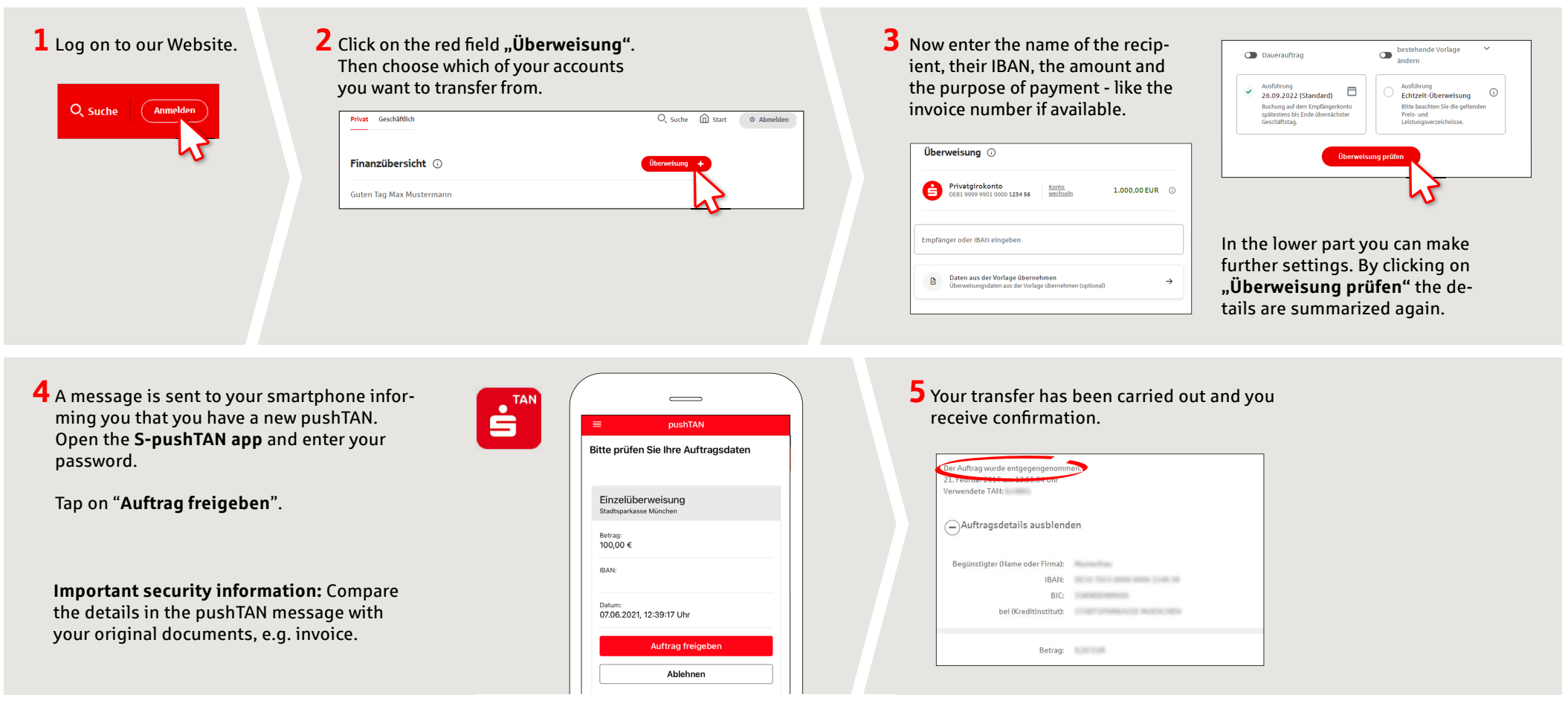

Tips: Enter the details directly. Errors can occur when copying. Avoid using umlauts and special characters. Euro and cents are separated with a comma. Avoid using any separator for thousand amounts: (correct: 1500; incorrect: 1.500).

## DO YOU HAVE ANY QUESTIONS? WE ARE HAPPY TO HELP.

Online banking hotline: 0203 2815-9000 Mon. - Fri. from 8 a.m. to 8 p.m.

For further information on online banking at: sparkasse-duisburg.de/online-banking-help.